|     | IES Client v8.36 : M | ly IES                           |                |                   |                    |        |                     |                       |
|-----|----------------------|----------------------------------|----------------|-------------------|--------------------|--------|---------------------|-----------------------|
| He  | lp Submit Quit       | Functions Commands               |                |                   |                    |        |                     |                       |
|     | · ?                  | Q                                | •              | <b>»</b>          | <b>&gt;&gt;</b> 17 |        | ()                  | <ul> <li>×</li> </ul> |
|     |                      |                                  |                |                   |                    |        |                     |                       |
|     | 1 Console 2 C        | order Items 3 Prior Items 4 Pref | Bids 5.0 Hdrs  |                   |                    |        |                     |                       |
|     | -                    |                                  |                |                   |                    |        |                     |                       |
|     |                      |                                  |                |                   |                    |        |                     |                       |
|     |                      | 0                                |                |                   |                    |        |                     | Save                  |
|     |                      | Customer Quot                    | ation she      | eet               |                    |        |                     | Quit                  |
|     |                      |                                  |                |                   |                    |        |                     |                       |
|     | Quotation #          | 1                                | Customer       | 07306 Tumblewood  |                    |        | Purchase Orders     | <u> </u>              |
|     | Data Onen            | 24/12/2012                       | Cust Order #   | 02 Ryno           |                    | _      | 1                   |                       |
|     | Operator             | Tim Tono                         | Origination    | 01 Main Store     |                    |        |                     |                       |
|     | Claim Tax            | 102 VAT IN: VAT/PPN/GST/G        | Currency       | USD               |                    |        |                     |                       |
|     | Taxable              | Yes                              | Deposit Amt    | 0.00              |                    |        |                     |                       |
|     |                      |                                  |                |                   |                    |        |                     |                       |
|     |                      |                                  | Sales Order No |                   |                    |        |                     | -                     |
|     |                      |                                  |                |                   |                    |        |                     |                       |
|     |                      |                                  |                |                   |                    |        |                     |                       |
|     |                      | Introduce Bidders: -             |                | Requests for Quot | ation: -           | Review | w and Award bids: - |                       |
|     |                      |                                  |                |                   |                    |        |                     |                       |
|     |                      | Select at Item                   |                |                   | Print RFQs         |        | Review              |                       |
|     |                      | Auto Populate Bidders            |                |                   | Feed Bid(S)        |        | Award To<br>Mark Up |                       |
|     |                      |                                  |                |                   |                    |        |                     |                       |
|     |                      | Quote and Convert: -             |                | Purchase Orders:  |                    | Cance  | llation: -          |                       |
|     |                      | Build Quatation                  |                | Conorato Rurch    | aso Orders         |        | Cancel Quotation    |                       |
|     |                      | Confirm Sales Order              |                | Print Purch       | ase Orders         |        | Cancer Quotation    |                       |
| Ses |                      |                                  |                |                   |                    |        |                     |                       |
| É   |                      |                                  |                |                   |                    |        |                     |                       |
|     |                      |                                  |                |                   |                    |        |                     |                       |
| Ses |                      | Confirm Sales Order              |                | Print Purch       | ase Orders         |        |                     |                       |

Slide notes: The Review option can be used on the quotation at any stage, and will reflect the latest status of order items, bidders, bids and markup.

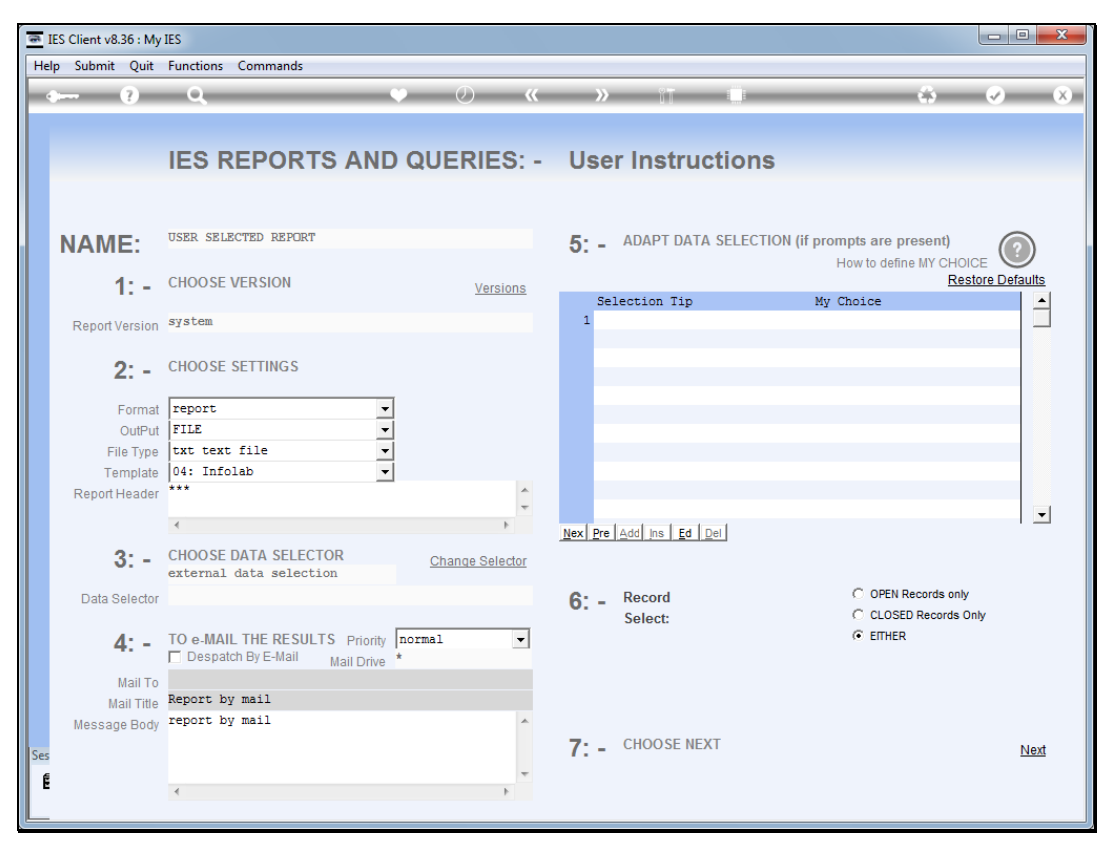

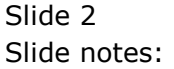

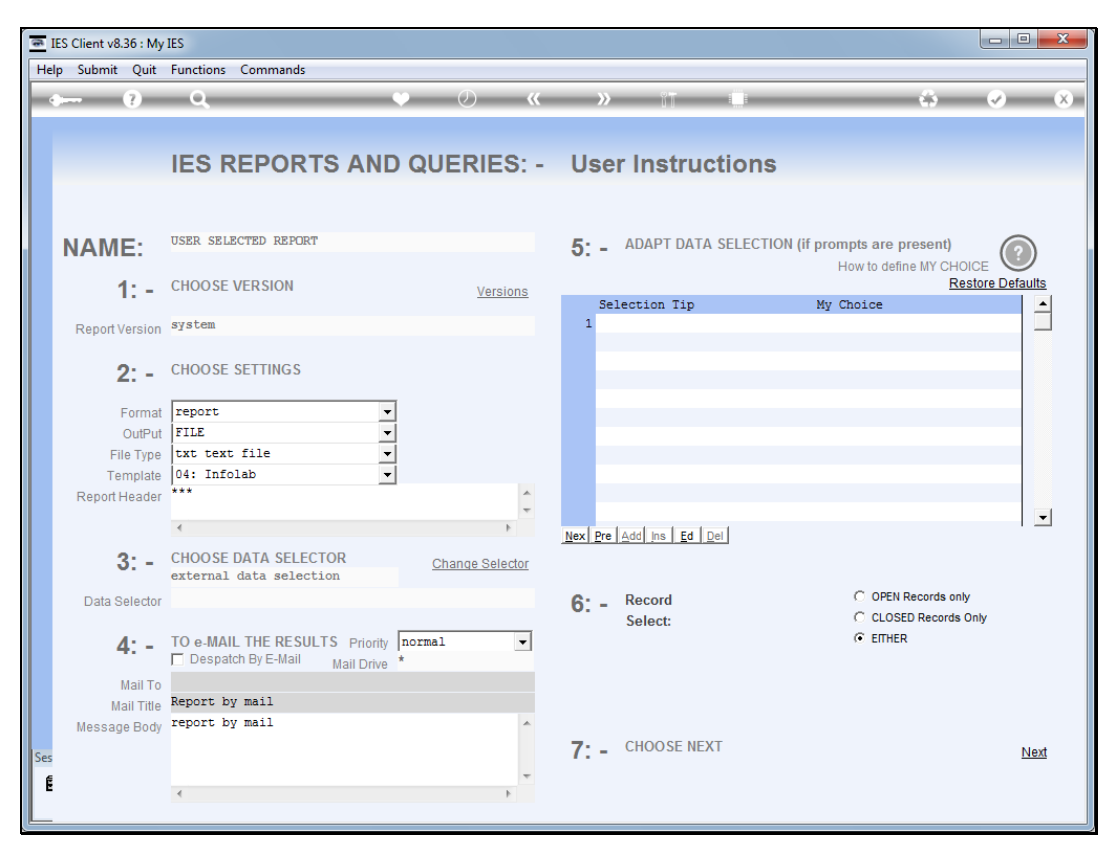

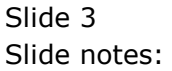

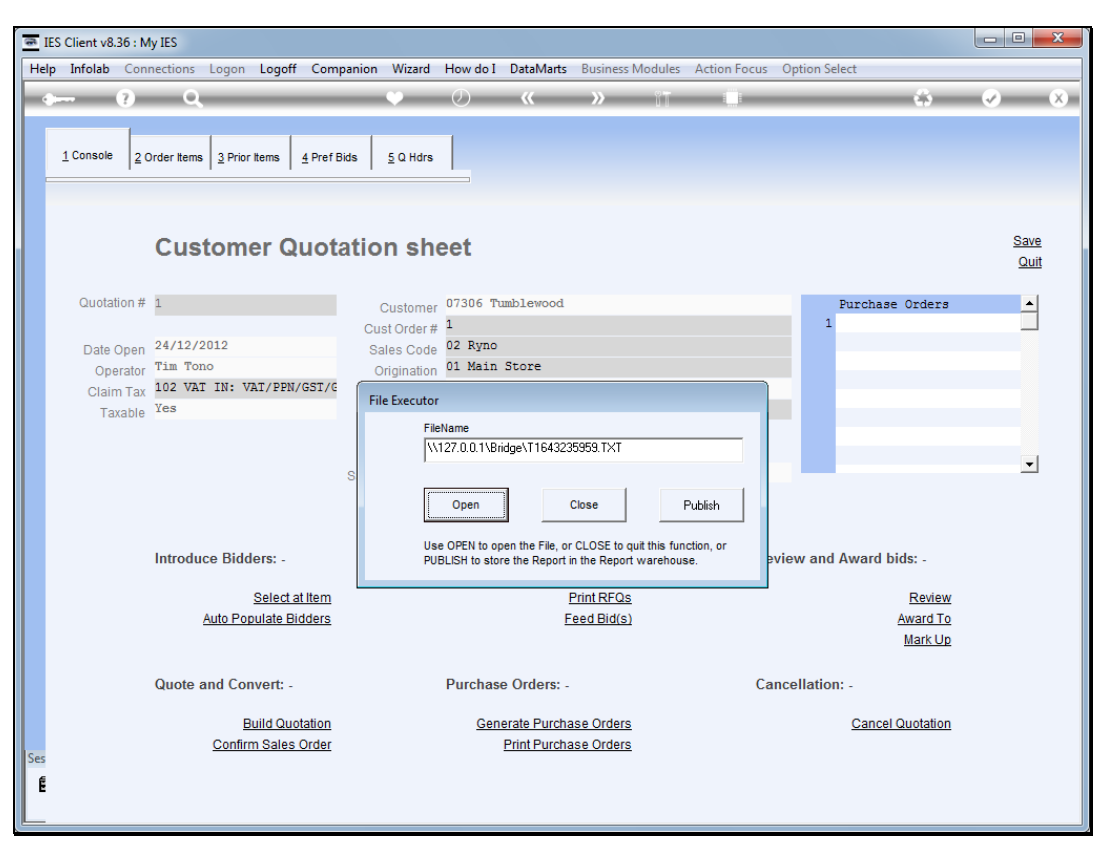

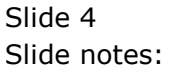

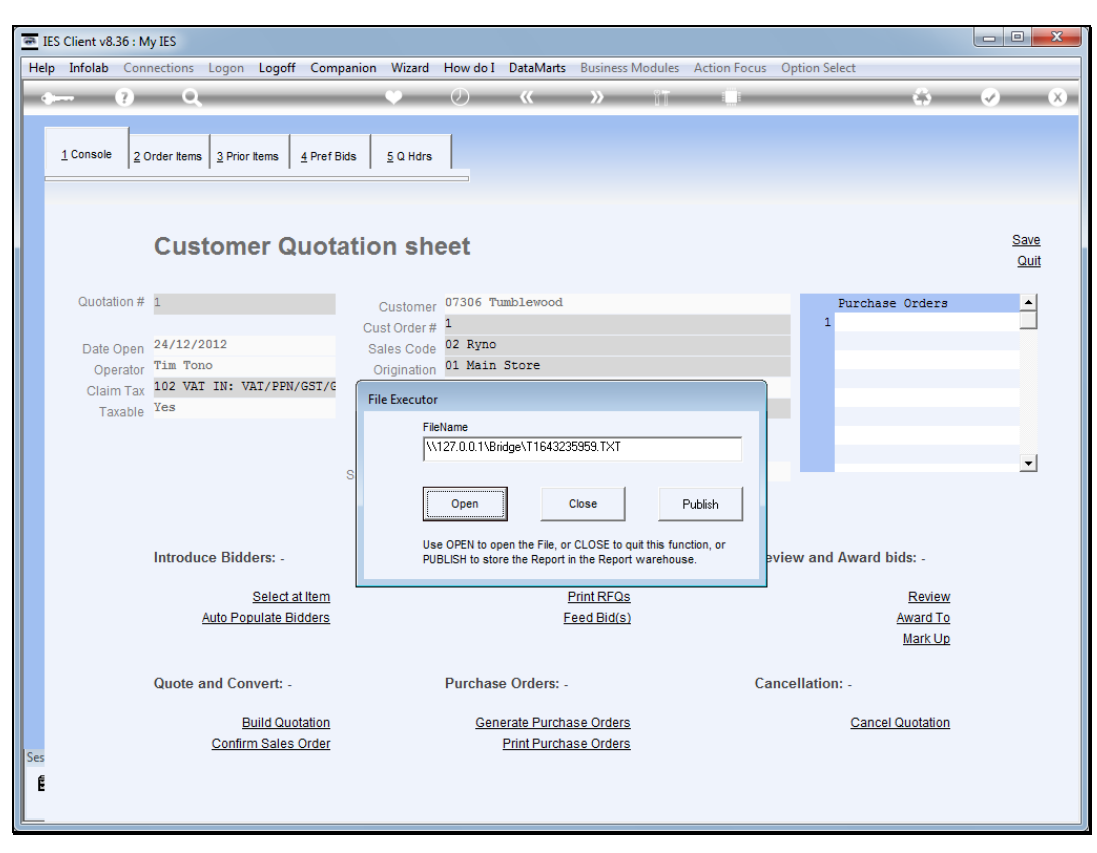

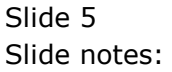

| T1643235959 - Notep  | ad      |           |                    |                 |                      |       |    |                                 |
|----------------------|---------|-----------|--------------------|-----------------|----------------------|-------|----|---------------------------------|
| File Edit Format Vie | ew Hel  | D         |                    |                 |                      |       |    |                                 |
| Bid review on Quota  | tion 1  | at 26 DE  | C 2012 09:59       |                 |                      |       |    |                                 |
|                      |         |           |                    |                 |                      |       |    |                                 |
| Customer: 07306 Tum  | blewood | 1         |                    |                 |                      |       |    |                                 |
| Tax Type used for i  | nput pr | ice revi  | ew: [102] VAT IN:  | VAT/PPN/GST/GCT |                      |       |    |                                 |
|                      |         |           |                    |                 |                      |       |    |                                 |
| Retail Item: 300847  | 8 OLYMP | PUS Li-10 | B BATTERY          |                 |                      |       | -  |                                 |
| Unit: ea 🛛           | Quantit | y: 10.00  |                    |                 |                      |       |    |                                 |
| Unit Price exc Tax   | FX      | Rate      | % Up               | Margin Amount   | Cust Unit Base Price | Deliv | Aw | Supplier                        |
| 59.09                |         | 1         |                    |                 |                      | 10    |    | C00006 Azure Bush               |
| 63.64                |         | 1         |                    |                 |                      | 15    |    | c00001 Aanad & Withwal          |
| 65.45                |         | 1         |                    |                 |                      | 12    |    | c00012 Commercial Suppliers Inc |
| 72.73                |         | 1         |                    |                 |                      | 8     |    | C00026 All Supplies             |
|                      |         |           |                    |                 |                      |       | -  |                                 |
| Retail Item: 015002  | 1 OLYMP | PUS STYLU | 5 ZOOM 120 QD KIT  |                 |                      |       |    |                                 |
| Unit: ea (           | Quantit | y: 5.00   |                    |                 |                      |       |    |                                 |
| Unit Price exc Tax   | FX      | Rate      | % Up               | Margin Amount   | Cust Unit Base Price | Deliv | Aw | Supplier                        |
| 136.36               |         | 1         |                    |                 |                      | 10    |    | C00006 Azure Bush               |
| 140.91               |         | 1         |                    |                 |                      | 15    |    | c00001 Aanad & Withwal          |
| 145.45               |         | 1         |                    |                 |                      | 12    |    | c00012 Commercial Suppliers Inc |
| 181.82               |         | 1         |                    |                 |                      | 8     |    | C00026 All Supplies             |
|                      |         |           |                    |                 |                      |       |    |                                 |
| Retail Item: 302213  | 1 OLYMP | PUS P400  | PA4NE A4 PAPER 100 | D               |                      |       | -  |                                 |
| Unit: ea 🛛           | Quantit | y: 5.00   |                    |                 |                      |       |    |                                 |
| Unit Price exc Tax   | FX      | Rate      | % Up               | Margin Amount   | Cust Unit Base Price | Deliv | Aw | Supplier                        |
| 22.73                |         | 1         |                    |                 |                      | 15    |    | c00001 Aanad & Withwal          |

Slide notes: Here we can see Order Items listed, each with a number of bidders, and unit price. The presence of Unit Price means that we have already fed the bids, and the bids per item are sorted with best price at the top. At this stage, we do not see Items being awarded yet.

| T1643235959 - Notep  | ad       |           |                    |                 |                      |       |    |                                 |
|----------------------|----------|-----------|--------------------|-----------------|----------------------|-------|----|---------------------------------|
| File Edit Format Vie | ew Help  |           |                    |                 |                      |       |    |                                 |
| Bid review on Quota  | tion 1 a | at 26 DEC | 2012 09:59         |                 |                      |       |    |                                 |
|                      |          |           |                    |                 |                      |       |    |                                 |
| Customer: 07306 Tum  | blewood  |           |                    |                 |                      |       |    |                                 |
| Tax Type used for i  | nput pri | ice revie | ew: [102] VAT IN:  | VAT/PPN/GST/GCT |                      |       |    |                                 |
|                      |          |           |                    |                 |                      |       |    |                                 |
| Retail Item: 300847  | 8 OLYMPI | US Li-108 | B BATTERY          |                 |                      |       | -  |                                 |
| Unit: ea 🛛           | Quantity | y: 10.00  |                    |                 |                      |       |    |                                 |
| Unit Price exc Tax   | FX       | Rate      | % Up               | Margin Amount   | Cust Unit Base Price | Deliv | Aw | Supplier                        |
| 59.09                |          | 1         |                    |                 |                      | 10    |    | C00006 Azure Bush               |
| 63.64                |          | 1         |                    |                 |                      | 15    |    | c00001 Aanad & Withwal          |
| 65.45                |          | 1         |                    |                 |                      | 12    |    | c00012 Commercial Suppliers Inc |
| 72.73                |          | 1         |                    |                 |                      | 8     |    | C00026 All Supplies             |
|                      |          |           |                    |                 |                      |       | _  |                                 |
| Retail Item: 015002  | 1 OLYMPI | US STYLUS | 5 ZOOM 120 QD KIT  |                 |                      |       |    |                                 |
| Unit: ea 🛛           | Quantity | y: 5.00   |                    |                 |                      |       |    |                                 |
| Unit Price exc Tax   | FX       | Rate      | % Up               | Margin Amount   | Cust Unit Base Price | Deliv | Aw | Supplier                        |
| 136.36               |          | 1         |                    |                 |                      | 10    |    | C00006 Azure Bush               |
| 140.91               |          | 1         |                    |                 |                      | 15    |    | c00001 Aanad & Withwal          |
| 145.45               |          | 1         |                    |                 |                      | 12    |    | c00012 Commercial Suppliers Inc |
| 181.82               |          | 1         |                    |                 |                      | 8     |    | C00026 All Supplies             |
|                      |          |           |                    |                 |                      |       |    |                                 |
| Retail Item: 302213  | 1 OLYMPI | JS P400 F | PA4NE A4 PAPER 100 | )               |                      |       | -  |                                 |
| Unit: ea 🛛           | Quantity | y: 5.00   |                    |                 |                      |       |    |                                 |
| Unit Price exc Tax   | FX       | Rate      | % Up               | Margin Amount   | Cust Unit Base Price | Deliv | Aw | Supplier                        |
| 22.73                |          | 1         |                    |                 |                      | 15    |    | c00001 Aanad & Withwal          |

Slide notes: We note also that the Unit prices shown are net prices, i.e. net of any Tax per the Tax type shown at the top of the report.

| T16432359   | 959 - Notep | ad     |           |                 |                        |                      |       |    |                                 |
|-------------|-------------|--------|-----------|-----------------|------------------------|----------------------|-------|----|---------------------------------|
| File Edit F | ormat Vi    | ew He  | p         |                 |                        |                      |       |    |                                 |
| Bid review  | on Quota    | tion 1 | at 26 DE  | C 2012 09:59    |                        |                      |       |    |                                 |
| Customent ( | 7206 Tum    | blewoo | 4         |                 |                        |                      |       |    |                                 |
| Tau Tura un | // 506 Tum  | Diewoo |           |                 | IN. VAT (DDN (CST (CCT |                      |       |    |                                 |
| Tax Type us | sed for i   | nput p | rice revi | ew: [102] VAN   | IN: VAI/PPN/GSI/GCI    |                      |       |    |                                 |
|             |             |        |           |                 |                        |                      |       | -  |                                 |
| Retail Iten | 1: 300847   | 8 OLYM | PUS Li-10 | B BATTERY       |                        |                      |       |    |                                 |
| Unit: ea    |             | Quanti | ty: 10.00 |                 |                        |                      |       |    |                                 |
| Unit Price  | exc Tax     | FX     | Rate      | % Up            | Margin Amount          | Cust Unit Base Price | Deliv | Aw | Supplier                        |
|             | 59.09       |        | 1         |                 |                        |                      | 10    |    | C00006 Azure Bush               |
|             | 63.64       |        | 1         |                 |                        |                      | 15    |    | c00001 Aanad & Withwal          |
|             | 65.45       |        | 1         |                 |                        |                      | 12    |    | c00012 Commercial Suppliers Inc |
|             | 72.73       |        | 1         |                 |                        |                      | 8     |    | C00026 All Supplies             |
|             |             |        |           |                 |                        |                      |       |    |                                 |
| Retail Iten | 1: 015002   | 1 OLYM | PUS STYLU | 5 ZOOM 120 QD H | (IT                    |                      |       | -  |                                 |
| Unit: ea    |             | Quanti | ty: 5.00  |                 |                        |                      |       |    |                                 |
| Unit Price  | exc Tax     | FX     | Rate      | % Up            | Margin Amount          | Cust Unit Base Price | Deliv | Aw | Supplier                        |
|             | 136.36      |        | 1         |                 |                        |                      | 10    |    | C00006 Azure Bush               |
|             | 140.91      |        | 1         |                 |                        |                      | 15    |    | c00001 Aanad & Withwal          |
|             | 145.45      |        | 1         |                 |                        |                      | 12    |    | c00012 Commercial Suppliers Inc |
|             | 181.82      |        | 1         |                 |                        |                      | 8     |    | C00026 All Supplies             |
|             |             |        |           |                 |                        |                      |       |    |                                 |
| Retail Iten | 1: 302213   | 1 OLYM | PUS P400  | PA4NE A4 PAPER  | 100                    |                      |       | -  |                                 |
| Unit: ea    |             | Quanti | ty: 5.00  |                 |                        |                      |       |    |                                 |
| Unit Price  | exc Tax     | FX     | Rate      | % Up            | Margin Amount          | Cust Unit Base Price | Deliv | Aw | Supplier                        |
|             |             |        |           |                 |                        |                      |       |    |                                 |

Slide 8 Slide notes:

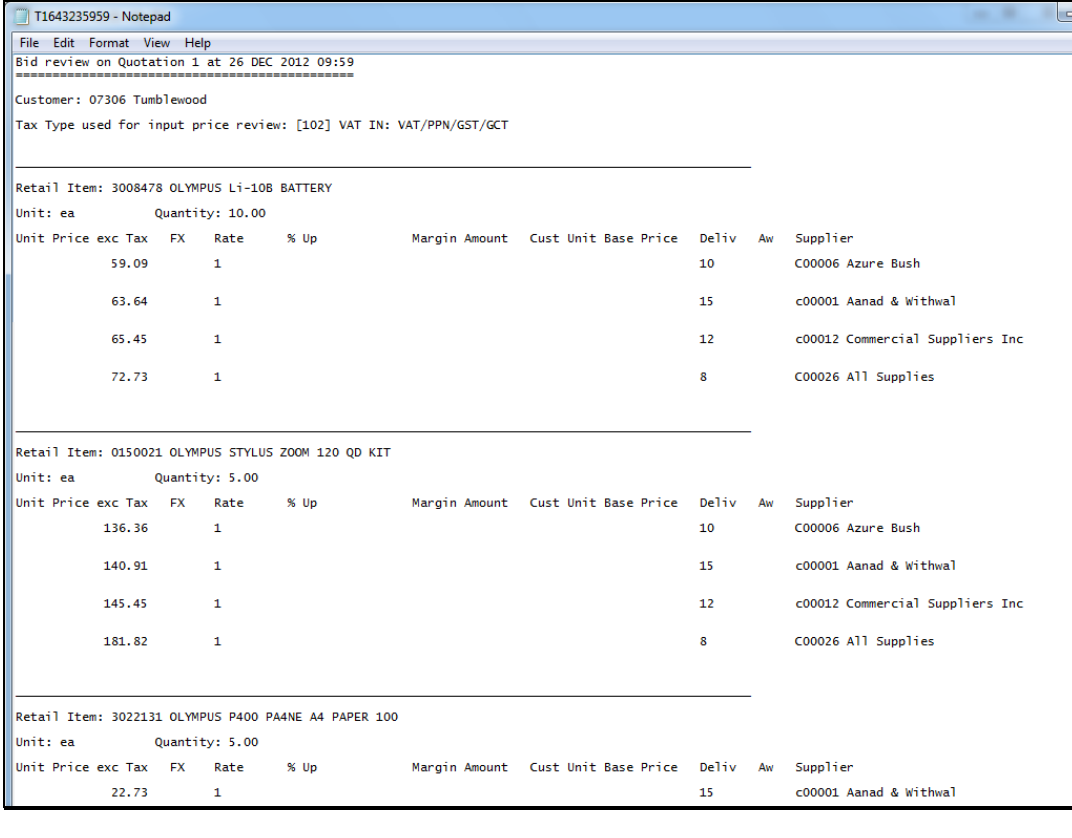

Slide 9 Slide notes: Slide 10 Slide notes:

| T1643235959 - Notep | ad     |           |                  |               |                      |       |    |                                 |
|---------------------|--------|-----------|------------------|---------------|----------------------|-------|----|---------------------------------|
| File Edit Format Vi | ew He  | lp        |                  |               |                      |       |    |                                 |
| 145.45              |        | 1         |                  |               |                      | 12    |    | c00012 Commercial Suppliers Inc |
| 181.82              |        | 1         |                  |               |                      | 8     |    | C00026 All Supplies             |
| etail Item: 302213  | 1 OLYM | PUS P400  | PA4NE A4 PAPER 1 | 100           |                      |       | -  |                                 |
| nit: ea             | Quanti | ty: 5.00  |                  |               |                      |       |    |                                 |
| nit Price exc Tax   | FX     | Rate      | % Up             | Margin Amount | Cust Unit Base Price | Deliv | Aw | Supplier                        |
| 22.73               |        | 1         |                  |               |                      | 15    |    | c00001 Aanad & Withwal          |
| 24.55               |        | 1         |                  |               |                      | 10    |    | C00006 Azure Bush               |
| 27.27               |        | 1         |                  |               |                      | 12    |    | c00012 Commercial Suppliers Inc |
| 27.27               |        | 1         |                  |               |                      | 8     |    | C00026 All Supplies             |
| Retail Item: 300806 | 4 OLYM | PUS STYLU | 5 410 DIGITAL    |               |                      |       | -  |                                 |
| Jnit: ea            | Quanti | ty: 10.00 |                  |               |                      |       |    |                                 |
| Unit Price exc Tax  | FX     | Rate      | % Up             | Margin Amount | Cust Unit Base Price | Deliv | Aw | Supplier                        |
| 81.82               |        | 1         |                  |               |                      | 12    |    | c00012 Commercial Suppliers Inc |
| 90.00               |        | 1         |                  |               |                      | 15    |    | c00001 Aanad & Withwal          |
| 92.73               |        | 1         |                  |               |                      | 10    |    | C00006 Azure Bush               |
| 100.00              |        | 1         |                  |               |                      | 8     |    | C00026 All Supplies             |
|                     |        |           |                  |               |                      |       | -  |                                 |
| Retail Item: 015001 | 9 OLYM | PUS STYLU | 5 ZOOM 105 QD K  | IT            |                      |       |    |                                 |
| Init: ea            | Quanti | ty: 2.00  |                  |               |                      |       |    |                                 |
|                     | _      |           |                  |               |                      |       |    |                                 |

Slide 11 Slide notes:

| T1643235959 - Notep | ad     |           |                  |               |                      |       |    |                                 |
|---------------------|--------|-----------|------------------|---------------|----------------------|-------|----|---------------------------------|
| File Edit Format Vi | ew He  | lp        |                  |               |                      |       |    |                                 |
| 145.45              |        | 1         |                  |               |                      | 12    |    | c00012 Commercial Suppliers Inc |
| 181.82              |        | 1         |                  |               |                      | 8     |    | C00026 All Supplies             |
| etail Item: 302213  | 1 OLYM | PUS P400  | PA4NE A4 PAPER 1 | 100           |                      |       | -  |                                 |
| nit: ea             | Quanti | ty: 5.00  |                  |               |                      |       |    |                                 |
| nit Price exc Tax   | FX     | Rate      | % Up             | Margin Amount | Cust Unit Base Price | Deliv | Aw | Supplier                        |
| 22.73               |        | 1         |                  |               |                      | 15    |    | c00001 Aanad & Withwal          |
| 24.55               |        | 1         |                  |               |                      | 10    |    | C00006 Azure Bush               |
| 27.27               |        | 1         |                  |               |                      | 12    |    | c00012 Commercial Suppliers Inc |
| 27.27               |        | 1         |                  |               |                      | 8     |    | C00026 All Supplies             |
| Retail Item: 300806 | 4 OLYM | PUS STYLU | 5 410 DIGITAL    |               |                      |       | -  |                                 |
| Jnit: ea            | Quanti | ty: 10.00 |                  |               |                      |       |    |                                 |
| Unit Price exc Tax  | FX     | Rate      | % Up             | Margin Amount | Cust Unit Base Price | Deliv | Aw | Supplier                        |
| 81.82               |        | 1         |                  |               |                      | 12    |    | c00012 Commercial Suppliers Inc |
| 90.00               |        | 1         |                  |               |                      | 15    |    | c00001 Aanad & Withwal          |
| 92.73               |        | 1         |                  |               |                      | 10    |    | C00006 Azure Bush               |
| 100.00              |        | 1         |                  |               |                      | 8     |    | C00026 All Supplies             |
|                     |        |           |                  |               |                      |       | -  |                                 |
| Retail Item: 015001 | 9 OLYM | PUS STYLU | 5 ZOOM 105 QD K  | IT            |                      |       |    |                                 |
| Init: ea            | Quanti | ty: 2.00  |                  |               |                      |       |    |                                 |
|                     | _      |           |                  |               |                      |       |    |                                 |

Slide 12 Slide notes:

|          | IES Client v8.36 : N                                         | Ay IES                                                                                                |                                                                                                    |                                                                                                   | - • <b>X</b>          |
|----------|--------------------------------------------------------------|----------------------------------------------------------------------------------------------------|----------------------------------------------------------------------------------------------------|---------------------------------------------------------------------------------------------------|-----------------------|
| He       | lp <u>S</u> ubmit <u>Q</u> uit                               | t <u>F</u> unctions <u>C</u> ommands                                                                  |                                                                                                    |                                                                                                   |                       |
| -        | ) (?)                                                        | Q                                                                                                    | 🔍 🥑 < 👋 👔                                                                                                    | \$                                                                                                | <ul> <li>×</li> </ul> |
|          | <u>1</u> Console 2 (                                         | Order Items 3 Prior Items 4 Pref E                                                                    | ds <u>5</u> Q Hdrs                                                                                                    |                                                                                                   |                       |
|          |                                                              | Customer Quot                                                                                         | tion sheet                                                                                                    |                                                                                                   | <u>Save</u><br>Quit   |
|          | Quotation #<br>Date Open<br>Operator<br>Claim Tax<br>Taxable | 1<br>24/12/2012<br>Tim Tono<br>102 VAI IN: VAI/PPN/GST/G<br>Yes                                       | Customer 07306 Tumblewood<br>Cust Order #<br>Sales Code 02 Ryno<br>Origination 01 Main Store<br>Currency USD<br>Deposit Amt 0.00<br>Sales Order No | Purchase Orders                                                                                   | •                     |
|          |                                                              | Introduce Bidders: -<br><u>Select at Item</u><br><u>Auto Populate Bidders</u><br>Quote and Convert: - | Requests for Quotation: -<br><u>Print RFQs</u><br><u>Feed Bid(s)</u><br>Purchase Orders: -                                                         | Review and Award bids: -<br><u>Review</u><br><u>Award To</u><br><u>Mark Up</u><br>Cancellation: - |                       |
| Ses<br>É |                                                              | Build Quotation<br>Confirm Sales Order                                                                | Generate Purchase Orders<br>Print Purchase Orders                                                                                                  | Cancel Quotation                                                                                  |                       |

Slide notes: Now, we have already performed the awards and the markup, and we will produce the Review again.

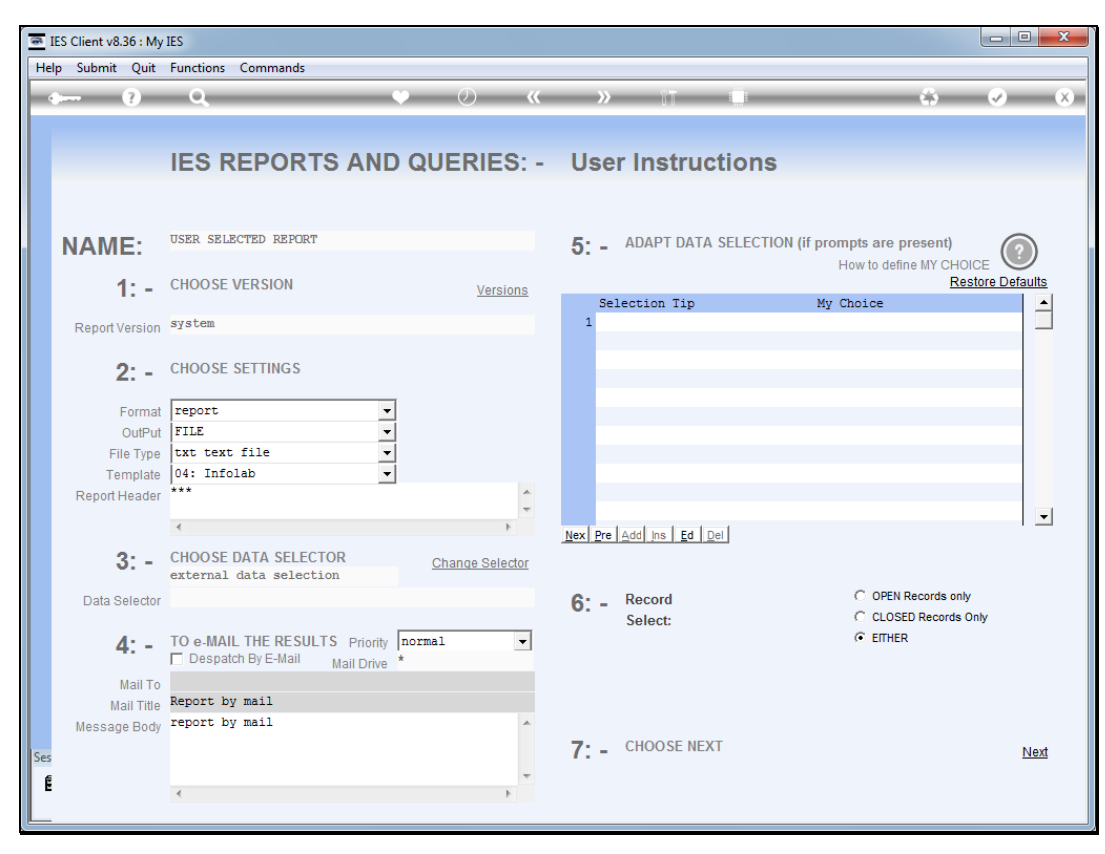

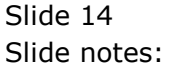

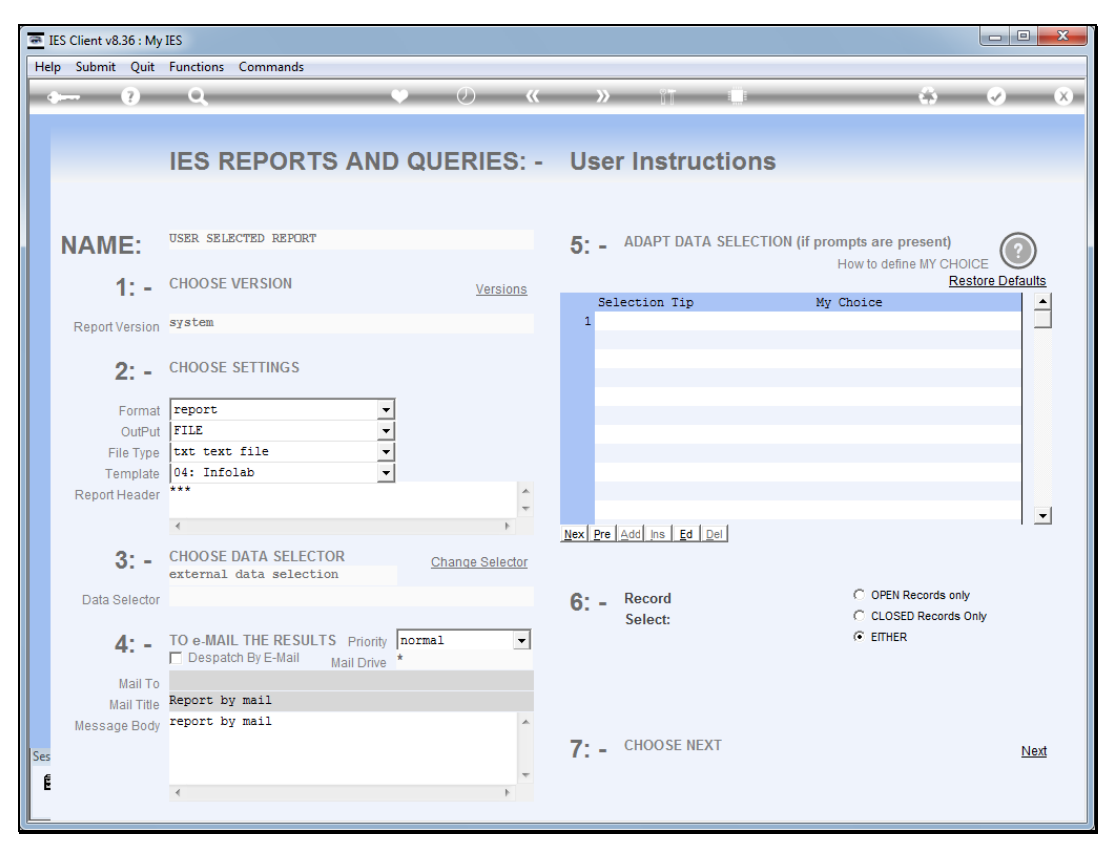

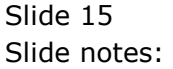

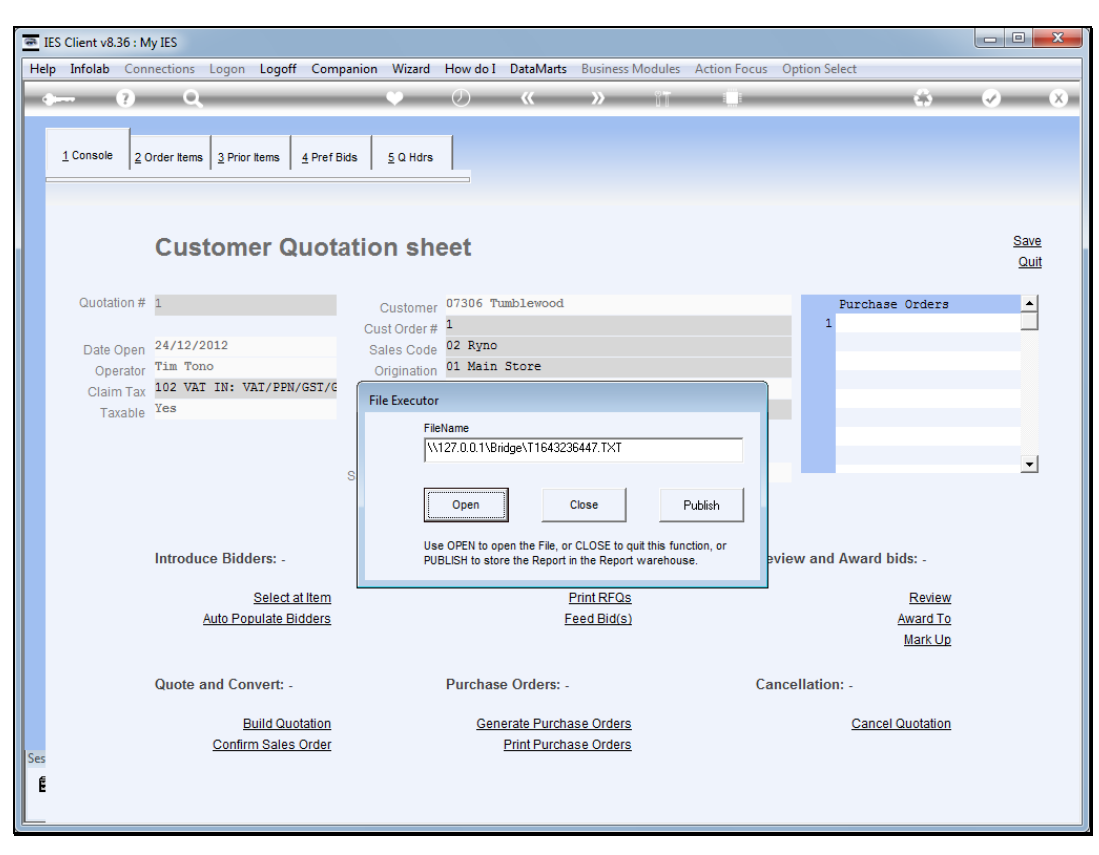

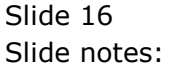

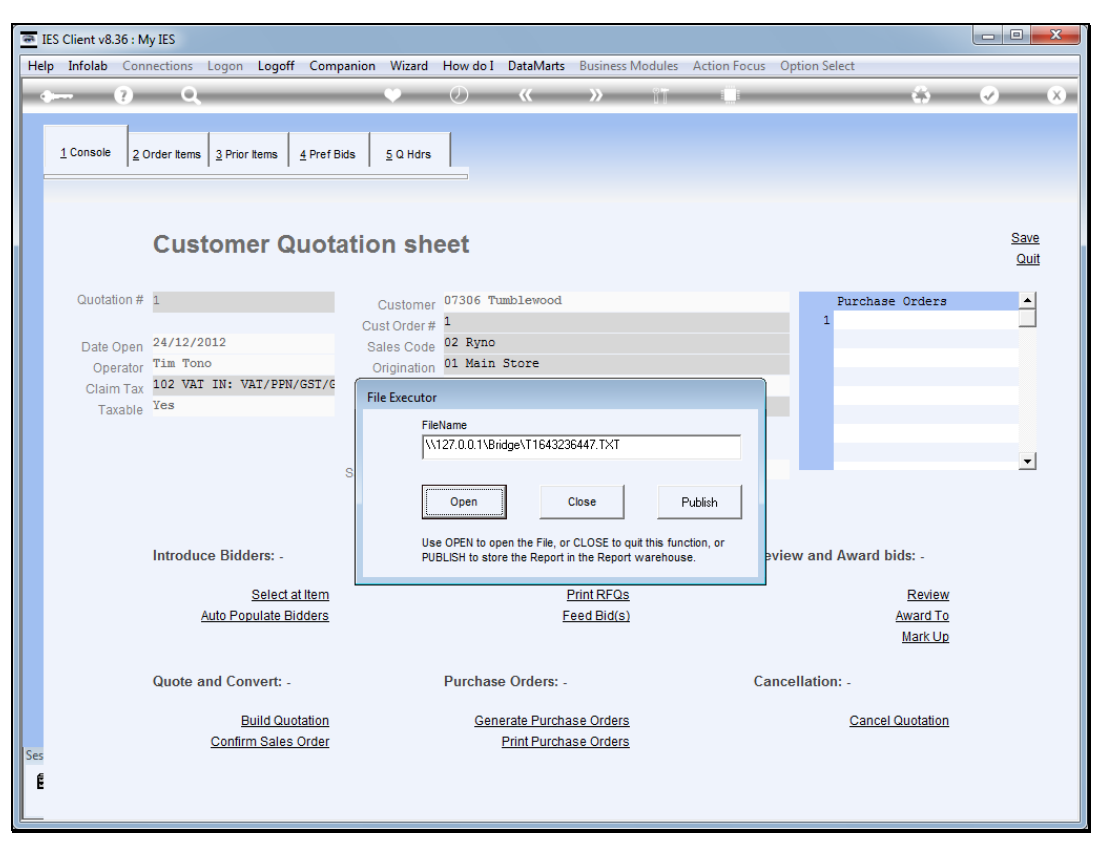

Slide 17 Slide notes:

| xptd: | 111 |
|-------|-----|
|-------|-----|

| T1643236447 - Notep | ad     |           |                |                     |                      |       |    |                                 |
|---------------------|--------|-----------|----------------|---------------------|----------------------|-------|----|---------------------------------|
| File Edit Format Vi | ew He  | lp        |                |                     |                      |       |    |                                 |
| Bid review on Quota | tion 1 | at 26 DE  | C 2012 10:07   |                     |                      |       |    |                                 |
| Custement 07206 Tum | hlauna | 4         |                |                     |                      |       |    |                                 |
| The Trans and Grand | brewoo | u<br>     |                |                     |                      |       |    |                                 |
| lax lype used for 1 | nput p | rice revi | ew: [102] VAI  | IN: VAI/PPN/GSI/GCI |                      |       |    |                                 |
|                     |        |           |                |                     |                      |       | _  |                                 |
| Retail Item: 300847 | 8 OLYM | PUS Li-10 | B BATTERY      |                     |                      |       |    |                                 |
| Unit: ea            | Quanti | ty: 10.00 | )              |                     |                      |       |    |                                 |
| Unit Price exc Tax  | FX     | Rate      | % Up           | Margin Amount       | Cust Unit Base Price | Deliv | Aw | Supplier                        |
| 59.09               |        | 1         |                |                     |                      | 10    |    | C00006 Azure Bush               |
| 63.64               |        | 1         | 100            | 636.40              | 127.28               | 15    | ÷  | c00001 Aanad & Withwal          |
| 65.45               |        | 1         |                |                     |                      | 12    |    | c00012 Commercial Suppliers Inc |
| 72.73               |        | 1         |                |                     |                      | 8     |    | C00026 All Supplies             |
| Retail Item: 015002 | 1 OLYM | PUS STYLL | 15 ZOOM 120 QD | KIT                 |                      |       | -  |                                 |
| Unit: ea            | Quanti | ty: 5.00  |                |                     |                      |       |    |                                 |
| Unit Price exc Tax  | FX     | Rate      | % Up           | Margin Amount       | Cust Unit Base Price | Deliv | Aw | Supplier                        |
| 136.36              |        | 1         |                |                     |                      | 10    |    | C00006 Azure Bush               |
| 140.91              |        | 1         |                |                     |                      | 15    |    | c00001 Aanad & Withwal          |
| 145.45              |        | 1         | 100            | 727.25              | 290.90               | 12    | *  | c00012 Commercial Suppliers Inc |
| 181.82              |        | 1         |                |                     |                      | 8     |    | C00026 All Supplies             |
|                     |        |           |                |                     |                      |       | _  |                                 |
| Retail Item: 302213 | 1 OLYM | PUS P400  | PA4NE A4 PAPE  | R 100               |                      |       |    |                                 |
| Unit: ea            | Quanti | ty: 5.00  |                |                     |                      |       |    |                                 |
| Unit Price exc Tax  | FX     | Rate      | % Up           | Margin Amount       | Cust Unit Base Price | Deliv | Aw | Supplier                        |
| 22.73               |        | 1         |                |                     |                      | 15    |    | c00001 Aanad & Withwal          |

Slide notes: For each Item, we can now see which bid has been awarded for the Item, and the markup is based on the pricing of the awarded bid.

| T16432364                               | 47 - Notep                       | ad                         |                            |               |                     |                      |             |    |                                 |
|-----------------------------------------|----------------------------------|----------------------------|----------------------------|---------------|---------------------|----------------------|-------------|----|---------------------------------|
| File Edit F                             | ormat Vi                         | ew He                      | lp                         |               |                     |                      |             |    |                                 |
| id review<br>Customer: O<br>Tax Type us | on Quota<br>7306 Tum<br>ed for i | tion 1<br>blewoo<br>nput p | at 26 DE<br>d<br>rice revi | C 2012 10:07  | IN: VAT/PPN/GST/GCT |                      |             |    |                                 |
| Retail Item                             | 1: 300847                        | 8 OLYM                     | PUS Li-10                  | B BATTERY     |                     |                      |             | -  |                                 |
| Unit: ea                                |                                  | Quanti                     | ty: 10.00                  | )             |                     |                      |             |    |                                 |
| Unit Price                              | exc Tax<br>59.09                 | FX                         | Rate<br>1                  | % Up          | Margin Amount       | Cust Unit Base Price | Deliv<br>10 | Aw | Supplier<br>C00006 Azure Bush   |
|                                         | 63.64                            |                            | 1                          | 100           | 636.40              | 127.28               | 15          | ÷  | c00001 Aanad & Withwal          |
|                                         | 65.45                            |                            | 1                          |               |                     |                      | 12          |    | c00012 Commercial Suppliers Inc |
|                                         | 72.73                            |                            | 1                          |               |                     |                      | 8           |    | C00026 All Supplies             |
| Retail Item<br>Unit: ea                 | 1: 015002                        | 1 OLYM<br>Quanti           | PUS STYLL<br>ty: 5.00      | 5 ZOOM 120 QD | KIT                 |                      |             | _  |                                 |
| Unit Price                              | exc Tax                          | FX                         | Rate                       | % Up          | Margin Amount       | Cust Unit Base Price | Deliv       | Aw | Supplier                        |
|                                         | 136.36                           |                            | 1                          |               |                     |                      | 10          |    | C00006 Azure Bush               |
|                                         | 140.91                           |                            | 1                          |               |                     |                      | 15          |    | c00001 Aanad & Withwal          |
|                                         | 145.45                           |                            | 1                          | 100           | 727.25              | 290.90               | 12          | ÷  | c00012 Commercial Suppliers Inc |
|                                         | 181.82                           |                            | 1                          |               |                     |                      | 8           |    | C00026 All Supplies             |
| Retail Item                             | 1: 302213                        | 1 OLYM                     | PUS P400                   | PA4NE A4 PAPE | R 100               |                      |             | -  |                                 |
| Unit: ea                                |                                  | Quanti                     | ty: 5.00                   |               |                     |                      |             |    |                                 |
| Unit Price                              | exc Tax                          | FX                         | Rate                       | % Up          | Margin Amount       | Cust Unit Base Price | Deliv       | Aw | Supplier                        |
|                                         | 22.73                            |                            | 1                          |               |                     |                      | 15          |    | c00001 Aanad & Withwal          |

Slide 19 Slide notes:

| T1643236447 -  | Notep  | ad     |           |                |                     |                      |       |    |                                 |
|----------------|--------|--------|-----------|----------------|---------------------|----------------------|-------|----|---------------------------------|
| File Edit Form | at Vie | ew He  | lp        |                |                     |                      |       |    |                                 |
| Bid review on  | Quota  | tion 1 | at 26 DE  | C 2012 10:07   |                     |                      |       |    |                                 |
| Customer: 0730 | 6 Tum  | blewoo | d         |                |                     |                      |       |    |                                 |
| Tax Type used  | for i  | nput p | rice revi | ew: [102] VAT  | IN: VAT/PPN/GST/GCT |                      |       |    |                                 |
|                |        |        |           |                |                     |                      |       | _  |                                 |
| Retail Item: 3 | 00847  | 8 OLYM | PUS Li-10 | B BATTERY      |                     |                      |       |    |                                 |
| Unit: ea       | C      | Quanti | ty: 10.00 | )              |                     |                      |       |    |                                 |
| Unit Price exc | : Tax  | FX     | Rate      | % Up           | Margin Amount       | Cust Unit Base Price | Deliv | Aw | Supplier                        |
| 5              | 9.09   |        | 1         |                |                     |                      | 10    |    | C00006 Azure Bush               |
| 6              | 3.64   | I      | 1         | 100            | 636.40              | 127.28               | 15    | ÷  | c00001 Aanad & Withwal          |
| 6              | 5.45   |        | 1         |                |                     |                      | 12    |    | c00012 Commercial Suppliers Inc |
| 7              | 2.73   |        | 1         |                |                     |                      | 8     |    | C00026 All Supplies             |
|                |        |        |           |                |                     |                      |       |    |                                 |
| Retail Item: O | 15002  | 1 OLYM | PUS STYLL | J5 ZOOM 120 QD | KIT                 |                      |       | -  |                                 |
| Unit: ea       | (      | Quanti | ty: 5.00  |                |                     |                      |       |    |                                 |
| Unit Price exc | Tax    | FX     | Rate      | % Up           | Margin Amount       | Cust Unit Base Price | Deliv | Aw | Supplier                        |
| 13             | 6.36   |        | 1         |                |                     |                      | 10    |    | C00006 Azure Bush               |
| 14             | 0.91   |        | 1         |                |                     |                      | 15    |    | c00001 Aanad & Withwal          |
| 14             | 5.45   |        | 1         | 100            | 727.25              | 290.90               | 12    | *  | c00012 Commercial Suppliers Inc |
| 18             | 1.82   |        | 1         |                |                     |                      | 8     |    | C00026 All Supplies             |
|                |        |        |           |                |                     |                      |       |    |                                 |
| Retail Item: 3 | 02213  | 1 OLYM | PUS P400  | PA4NE A4 PAPE  | R 100               |                      |       | -  |                                 |
| Unit: ea       | c      | Quanti | ty: 5.00  |                |                     |                      |       |    |                                 |
| Unit Price exc | : Tax  | FX     | Rate      | % Up           | Margin Amount       | Cust Unit Base Price | Deliv | Aw | Supplier                        |
| 2              | 2.73   |        | 1         |                |                     |                      | 15    |    | c00001 Aanad & Withwal          |

Slide 20 Slide notes:

| T164323644   | 7 - Notep | ad     |           |                |                                |                      |       |    |                                 |
|--------------|-----------|--------|-----------|----------------|--------------------------------|----------------------|-------|----|---------------------------------|
| File Edit Fo | rmat Vi   | ew He  | lp        |                |                                |                      |       |    |                                 |
| Bid review o | n Quota   | tion 1 | at 26 DE  | C 2012 10:07   |                                |                      |       |    |                                 |
| Customer: 07 | 306 Tum   | blewoo | d         |                |                                |                      |       |    |                                 |
| Tax Type use | d for i   | nput p | rice revi | iew: [102] VAT | <pre>IN: VAT/PPN/GST/GCT</pre> |                      |       |    |                                 |
| Retail Item: | 300847    | 8 OLYM | PUS Li-10 | B BATTERY      |                                |                      |       | -  |                                 |
| Unit: ea     |           | Quanti | ty: 10.00 | )              |                                |                      |       |    |                                 |
| Unit Price e | xc Tax    | FX     | Rate      | % Up           | Margin Amount                  | Cust Unit Base Price | Deliv | Aw | Supplier                        |
|              | 59.09     |        | 1         |                |                                |                      | 10    |    | C00006 Azure Bush               |
|              | 63.64     |        | 1         | 100            | 636.40                         | 127.28               | 15    | *  | c00001 Aanad & Withwal          |
|              | 65.45     |        | 1         |                |                                |                      | 12    |    | c00012 Commercial Suppliers Inc |
|              | 72.73     |        | 1         |                |                                |                      | 8     |    | C00026 All Supplies             |
| Retail Item: | 015002    | 1 OLYM | PUS STYLL | J5 ZOOM 120 QD | КІТ                            |                      |       | -  |                                 |
| Unit: ea     |           | Quanti | ty: 5.00  |                |                                |                      |       |    |                                 |
| Unit Price e | xc Tax    | FX     | Rate      | % Up           | Margin Amount                  | Cust Unit Base Price | Deliv | Aw | Supplier                        |
|              | 136.36    |        | 1         |                |                                |                      | 10    |    | C00006 Azure Bush               |
|              | 140.91    |        | 1         |                |                                |                      | 15    |    | c00001 Aanad & Withwal          |
|              | 145.45    |        | 1         | 100            | 727.25                         | 290.90               | 12    | *  | c00012 Commercial Suppliers Inc |
|              | 181.82    |        | 1         |                |                                |                      | 8     |    | C00026 All Supplies             |
|              |           |        |           |                |                                |                      |       | -  |                                 |
| Retail Item: | 302213    | 1 OLYM | PUS P400  | PA4NE A4 PAPE  | R 100                          |                      |       |    |                                 |
| Unit: ea     | _         | Quanti | ty: 5.00  |                |                                |                      |       |    |                                 |
| Unit Price e | xc Tax    | FX     | Rate      | % Up           | Margin Amount                  | Cust Unit Base Price | Deliv | Aw | Supplier                        |
|              | 22.73     |        | 1         |                |                                |                      | 15    |    | c00001 Aanad & Withwal          |

Slide 21 Slide notes: Slide 22 Slide notes:

| T1643236447 - No             | otepad              |            |                |               |                      |       |    |                                 |
|------------------------------|---------------------|------------|----------------|---------------|----------------------|-------|----|---------------------------------|
| File Edit Format             | View H              | elp        |                |               |                      |       |    |                                 |
| 68.3                         | L8                  | 1          |                |               |                      | 10    |    | C00006 Azure Bush               |
| 72.3                         | 73                  | 1          |                |               |                      | 8     |    | C00026 All Supplies             |
| Retail Item: 310<br>Unit: ea | 4290 CANC<br>Quanti | ON BP-511/ | /514 LITH-ION  | BATTER        |                      |       | -  |                                 |
| Unit Price exc T             | ax FX               | Rate       | % Up           | Margin Amount | Cust Unit Base Price | Deliv | Aw | Supplier                        |
| 63.                          | 54                  | 1          | 100            | 1,272.80      | 127.28               | 15    | *  | c00001 Aanad & Withwal          |
| 63.                          | 54                  | 1          |                |               |                      | 12    |    | c00012 Commercial Suppliers Inc |
| 63.                          | 54                  | 1          |                |               |                      | 10    |    | C00006 Azure Bush               |
| 72.                          | 73                  | 1          |                |               |                      | 8     |    | C00026 All Supplies             |
| Retail Item: 300<br>Unit: ea | 2096 CANC<br>Quanti | ON A95 DIG | SITAL          |               |                      |       | -  |                                 |
| Unit Price exc Ta            | ax FX               | Rate       | % Up           | Margin Amount | Cust Unit Base Price | Deliv | Aw | Supplier                        |
| 272.                         | 73                  | 1          |                |               |                      | 12    |    | c00012 Commercial Suppliers Inc |
| 292.                         | 73                  | 1          | 100            | 2,927.30      | 585.46               | 10    | *  | C00006 Azure Bush               |
| 295.4                        | 45                  | 1          |                |               |                      | 15    |    | c00001 Aanad & Withwal          |
| 362.                         | 73                  | 1          |                |               |                      | 8     |    | C00026 All Supplies             |
|                              |                     |            |                |               |                      |       | _  |                                 |
| Retail Item: 302             | 2265 CANC           | DN BCI-6PM | 1 PHOTO MAGENT | A INK         |                      |       |    |                                 |
| Unit: ea                     | Quanti              | ity: 20.00 | 0              |               |                      |       |    |                                 |
| Unit Price exc T             | ax FX               | Rate       | % Up           | Margin Amount | Cust Unit Base Price | Deliv | Aw | Supplier                        |
| 15.                          | 95                  | 1          | 100            | 319.00        | 31.90                | 15    | *  | c00001 Aanad & Withwal          |

Slide 23 Slide notes: Slide 24 Slide notes:

| T1643236447 - Notep     | ad     |           |                |               |                       |               |    |                                 |
|-------------------------|--------|-----------|----------------|---------------|-----------------------|---------------|----|---------------------------------|
| File Edit Format Vi     | ew H   | elp       |                |               |                       |               |    |                                 |
| 68.18                   |        | 1         |                |               |                       | 15            |    | c00001 Aanad & Withwal          |
| 68.18                   |        | 1         |                |               |                       | 10            |    | C00006 Azure Bush               |
| 72.73                   |        | 1         |                |               |                       | 8             |    | C00026 All Supplies             |
|                         |        |           |                |               |                       |               | _  |                                 |
| Retail Item: 310429     | O CANO | ON BP-511 | /514 LITH-ION  | BATTER        |                       |               |    |                                 |
| Unit: ea                | Quanti | ity: 20.0 | 0              |               |                       |               |    |                                 |
| Unit Price exc Tax      | FX     | Rate      | % Up           | Margin Amount | Cust Unit Base Price  | Deliv         | Aw | Supplier                        |
| 63.64                   |        | 1         | 100            | 1,272.80      | 127.28                | 15            | *  | c00001 Aanad & Withwal          |
| 63.64                   |        | 1         |                |               |                       | 12            |    | c00012 Commercial Suppliers Inc |
| 63.64                   |        | 1         |                |               |                       | 10            |    | C00006 Azure Bush               |
| 72.73                   |        | 1         |                |               |                       | 8             |    | C00026 All Supplies             |
| <br>Retail Item: 300209 | 6 CAN  | ON A95 DI | GITAL          |               |                       |               | -  |                                 |
| Unit: ea                | Quanti | ty: 10.0  | 0<br>87 Hz     |               | Curt Main Proc. Pairs | <b>D</b> -144 |    | Current i au                    |
| Unit Price exc Tax      | FX     | кате      | % Up           | Margin Amount | Cust Unit Base Price  | Delity        | AW | Supplier                        |
| 2/2.75                  |        | T         |                |               |                       | 12            |    | coooiz commercial suppliers inc |
| 292.73                  |        | 1         | 100            | 2,927.30      | 585.46                | 10            | *  | C00006 Azure Bush               |
| 295.45                  |        | 1         |                |               |                       | 15            |    | c00001 Aanad & Withwal          |
| 362.73                  |        | 1         |                |               |                       | 8             |    | C00026 All Supplies             |
|                         |        |           |                |               |                       |               | _  |                                 |
| Retail Item: 302226     | 5 CANO | ON BCI-6P | M PHOTO MAGENT | A INK         |                       |               |    |                                 |
| Unit: ea                | Quanti | ity: 20.0 | 0              |               |                       |               |    |                                 |
| Unit Price exc Tax      | FX     | Rate      | % Up           | Margin Amount | Cust Unit Base Price  | Deliv         | Aw | Supplier                        |

Slide 25 Slide notes: Slide 26 Slide notes:

| T1643236447 - Note             | pad               |           |                |               |                      |       |    |                                 |
|--------------------------------|-------------------|-----------|----------------|---------------|----------------------|-------|----|---------------------------------|
| File Edit Format \             | iew He            | elp       |                |               |                      |       |    |                                 |
| 68.18                          |                   | 1         |                |               |                      | 10    |    | C00006 Azure Bush               |
| 72.73                          |                   | 1         |                |               |                      | 8     |    | C00026 All Supplies             |
| Retail Item: 31042             | 90 CANO<br>Quanti | IN BP-511 | /514 LITH-ION  | BATTER        |                      |       | -  |                                 |
| Unit Price ave Tay             | EV                | Pate      | •<br>• !!p     | Mangin Amount | Cust Unit Race Price | Deliv | A  | Supplier                        |
| 63.64                          | FA                | 1         | 3 Up           | 1.272.80      | 127.28               | 15    | *  | c00001 Aanad & Withwal          |
|                                |                   | -         | 100            | 1,1,1,1,00    | 12,720               |       |    |                                 |
| 63.64                          |                   | 1         |                |               |                      | 12    |    | c00012 Commercial Suppliers Inc |
| 63.64                          |                   | 1         |                |               |                      | 10    |    | C00006 Azure Bush               |
| 72.73                          |                   | 1         |                |               |                      | 8     |    | C00026 All Supplies             |
| Retail Item: 30020<br>Unit: ea | 96 CANO<br>Quanti | N A95 DI  | GITAL<br>0     |               |                      |       | -  |                                 |
| Unit Price exc Tax             | FX                | Rate      | % Up           | Margin Amount | Cust Unit Base Price | Deliv | Aw | Supplier                        |
| 272.73                         |                   | 1         |                | -             |                      | 12    |    | c00012 Commercial Suppliers Inc |
| 292.73                         |                   | 1         | 100            | 2,927.30      | 585.46               | 10    | *  | C00006 Azure Bush               |
| 295.45                         |                   | 1         |                |               |                      | 15    |    | c00001 Aanad & Withwal          |
| 362.73                         |                   | 1         |                |               |                      | 8     |    | C00026 All Supplies             |
|                                |                   |           |                |               |                      |       | _  |                                 |
| Retail Item: 30222             | 65 CANO           | N BCI-6P  | M PHOTO MAGENT | A INK         |                      |       |    |                                 |
| Unit: ea                       | Quanti            | ty: 20.0  | 0              |               |                      |       |    |                                 |
| Unit Price exc Tax             | FX                | Rate      | % Up           | Margin Amount | Cust Unit Base Price | Deliv | Aw | Supplier                        |
| 15.95                          |                   | 1         | 100            | 319.00        | 31.90                | 15    | *  | c00001 Aanad & Withwal          |

Slide 27 Slide notes:

|                                                       |         |          |                 |                |                      |       | -  |                                 |  |  |
|-------------------------------------------------------|---------|----------|-----------------|----------------|----------------------|-------|----|---------------------------------|--|--|
| Retail Item: 3104290 CANON BP-511/514 LITH-ION BATTER |         |          |                 |                |                      |       |    |                                 |  |  |
| Unit: ea Quantity: 20.00                              |         |          |                 |                |                      |       |    |                                 |  |  |
| Unit Price exc Tax                                    | FX      | Rate     | % Up            | Margin Amount  | Cust Unit Base Price | Deliv | Aw | Supplier                        |  |  |
| 63.64                                                 |         | 1        | 100             | 1,272.80       | 127.28               | 15    | *  | c00001 Aanad & Withwal          |  |  |
|                                                       |         |          |                 |                |                      |       |    |                                 |  |  |
| 63.64                                                 |         | 1        |                 |                |                      | 12    |    | COUDIZ Commercial Suppliers Inc |  |  |
| 63.64                                                 |         | 1        |                 |                |                      | 10    |    | C00006 Azure Bush               |  |  |
| 73 73                                                 |         |          |                 |                |                      |       |    | COODIC All Sumpling             |  |  |
| /2./3                                                 |         | 1        |                 |                |                      | 8     |    | COUD26 ATT Supplies             |  |  |
|                                                       |         |          |                 |                |                      |       |    |                                 |  |  |
| Retail Item: 200209                                   |         |          |                 |                |                      |       | -  |                                 |  |  |
| Unit, on                                              |         | 10 00    | TAL             |                |                      |       |    |                                 |  |  |
| Unit Price evo Tav                                    | EY      | Date     | % Up            | Margin Amount  | Cust Unit Base Price | Deliv | A  | Supplier                        |  |  |
| 272 72                                                | FA      | 1        | ж ор            | Margin Alloune | cust onto base Price | 12    | Aw | cooola Componeial Suppliant Inc |  |  |
| 2/2./3                                                |         | 1        |                 |                |                      | 12    |    | cooliz commercial suppriers inc |  |  |
| 292.73                                                |         | 1        | 100             | 2,927.30       | 585.46               | 10    | *  | C00006 Azure Bush               |  |  |
| 295.45                                                |         | 1        |                 |                |                      | 15    |    | c00001 Aanad & Withwal          |  |  |
|                                                       |         | -        |                 |                |                      |       |    |                                 |  |  |
| 362.73                                                |         | 1        |                 |                |                      | 8     |    | C00026 All Supplies             |  |  |
|                                                       |         |          |                 |                |                      |       |    |                                 |  |  |
|                                                       |         |          |                 |                |                      |       | -  |                                 |  |  |
| Retail Item: 302226                                   | 5 CANON | BCI-6PM  | PHOTO MAGENTA I | NK             |                      |       |    |                                 |  |  |
| Unit: ea                                              | Quantit | y: 20.00 |                 |                |                      |       |    |                                 |  |  |
| Unit Price exc Tax                                    | FX      | Rate     | % Up            | Margin Amount  | Cust Unit Base Price | Deliv | Aw | Supplier                        |  |  |
| 15.95                                                 |         | 1        | 100             | 319.00         | 31.90                | 15    | *  | c00001 Aanad & Withwal          |  |  |
| 17.27                                                 |         | 1        |                 |                |                      | 10    |    | C00006 Azure Bush               |  |  |
|                                                       |         | -        |                 |                |                      |       |    |                                 |  |  |
| 18.18                                                 |         | 1        |                 |                |                      | 12    |    | c00012 Commercial Suppliers Inc |  |  |
| 26,36                                                 |         | 1        |                 |                |                      | 8     |    | C00026 All Supplies             |  |  |
|                                                       |         | _        |                 |                |                      | -     |    |                                 |  |  |
|                                                       |         |          |                 | 11.557.32      |                      |       |    |                                 |  |  |
|                                                       |         |          |                 |                |                      |       |    |                                 |  |  |

Slide 28 Slide notes:

| Retail Item: 3104290 CANON BP-511/514 LITH-ION BATTER |         |          |                   |               |                      |       |     |                                 |  |  |
|-------------------------------------------------------|---------|----------|-------------------|---------------|----------------------|-------|-----|---------------------------------|--|--|
| Unit: ea                                              | Quantit | y: 20.00 |                   |               |                      |       |     |                                 |  |  |
| Unit Price exc Tax                                    | FX      | Rate     | % Up              | Margin Amount | Cust Unit Base Price | Deliv | Aw  | Supplier                        |  |  |
| 63.64                                                 |         | 1        | 100               | 1,272.80      | 127.28               | 15    | *   | c00001 Aanad & Withwal          |  |  |
| 63.64                                                 |         | 1        |                   |               |                      | 12    |     | c00012 Commercial Suppliers Inc |  |  |
| 63.64                                                 |         | 1        |                   |               |                      | 10    |     | C00006 Azure Bush               |  |  |
| 72.73                                                 |         | 1        |                   |               |                      | 8     |     | C00026 All Supplies             |  |  |
| Retail Item: 300209                                   | 6 CANON |          | -                 |               |                      |       |     |                                 |  |  |
| Unit: ea                                              | Quantit | y: 10.00 |                   |               |                      |       |     |                                 |  |  |
| Unit Price exc Tax                                    | FX      | Rate     | % Up              | Margin Amount | Cust Unit Base Price | Deliv | Aw  | Supplier                        |  |  |
| 272.73                                                |         | 1        |                   |               |                      | 12    |     | c00012 Commercial Suppliers Inc |  |  |
| 292.73                                                |         | 1        | 100               | 2,927.30      | 585.46               | 10    | *   | C00006 Azure Bush               |  |  |
| 295.45                                                |         | 1        |                   |               |                      | 15    |     | c00001 Aanad & Withwal          |  |  |
| 362.73                                                |         | 1        |                   |               |                      | 8     |     | C00026 All Supplies             |  |  |
|                                                       |         |          |                   |               |                      |       | _   |                                 |  |  |
| Retail Item: 302226                                   | 5 CANON | BCI-6PM  | PHOTO MAGENTA INK | :             |                      |       |     |                                 |  |  |
| Unit: ea                                              | Quantit | y: 20.00 |                   |               |                      |       |     |                                 |  |  |
| Unit Price exc Tax                                    | FX      | Rate     | % Up              | Margin Amount | Cust Unit Base Price | Deliv | Aw  | Supplier                        |  |  |
| 15.95                                                 |         | 1        | 100               | 319.00        | 31.90                | 15    | \$2 | c00001 Aanad & Withwal          |  |  |
| 17.27                                                 |         | 1        |                   |               |                      | 10    |     | C00006 Azure Bush               |  |  |
| 18.18                                                 |         | 1        |                   |               |                      | 12    |     | c00012 Commercial Suppliers Inc |  |  |
| 26.36                                                 |         | 1        |                   |               |                      | 8     |     | C00026 All Supplies             |  |  |
|                                                       |         |          |                   | 11,557.32     |                      |       |     |                                 |  |  |

Slide notes: At the bottom of the report we see the total margin on the Quotation.